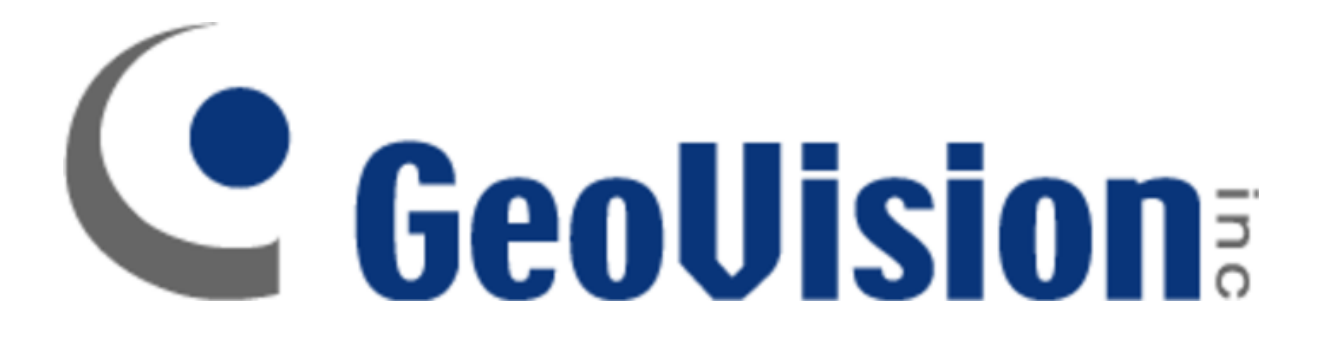

# How to Integrate RTSP Streams from NON-RTSP Cameras for use with Geovision NVR/DVR Software

By

### **Tony Nguyen**

## **Field Application Engineer**

### **Technical Solutions Division**

### **USAVISION**, a Subsidiary of Geovision

**Summary:** If the camera or interface does not provide a MPEG4 Compatible RTSP Stream in which works with our Geovision NVR / DVR Software, you can create a RTSP MPEG4 stream from VLC and adding the stream through RTSP over UDP.

### Requirements

- Geovision VMS Software
- Geovision Third Party IP Camera License
- GV-USB License
- VLC Player

Step 1: Setup all software

Please make sure you have the:

- Geovision Software Installed
- GV-USB Drivers Installed
- VLC Installed
- Geovision Third Party License Installed

## in VLC

#### Step 2: Setting up the stream Add the File or Network Stream to the Open Media Menu

| 🚖 Open Media                                                    | ? 🗙            |
|-----------------------------------------------------------------|----------------|
| File                                                            |                |
| File Selection                                                  |                |
| You can select local files with the following list and buttons. |                |
| C:\Users\Keith\Desktop\LSU demo process unit man.wmv            | Add            |
|                                                                 | Remove         |
|                                                                 |                |
|                                                                 |                |
| Use a subtitle file                                             |                |
|                                                                 | Browse         |
|                                                                 |                |
|                                                                 |                |
| Show more options                                               |                |
|                                                                 | Stream  Cancel |
|                                                                 | Curice         |

Click on Streams and Click Stream

| 🛓 Open Media                                                                                                    |
|----------------------------------------------------------------------------------------------------|
| File       Image: Capture Device         File Selection         You can select local files with the following list and buttons.         C\Users\Keith\Desktop\LSU demo process unit man.wmv         Add         Remove |
| Show more options  Stream Cancel Engueue Alt+E                                                                                                    |
| Play         Alt+F           Stream         Alt+S           Convert         Alt+O                                                                                                    |

Step 3: Click Next

| tream Ou<br><b>urce</b><br>Set up mer | stput<br>dia sources to stream                                                                                                    | ? -> |
|---------------------------------------|----------------------------------------------------------------------------------------------------|------|
| This wizar<br>You shoul               | rd will allow you to stream or convert your media for use locally, on your private network, or on the Internet.<br>Id start by checking that source matches what you want your input to be and then press the "Next" button to continue. |      |
|                                       |                                                                                                    |      |
|                                       |                                                                                                    |      |
|                                       |                                                                                                    |      |
| Source:                               | file:///C:/Users/Keith/Desktop/LSU demo process unit man.wmv                                                                                                    |      |

#### Step 4: Stream Output

### Under stream output, by New Destination, click on RTSP and Click ADD. Make sure to Select Display Locally

| 🛓 s | Stream Output                                                        |                                  | ? 💌                                               |
|-----|----------------------------------------------------------------------|----------------------------------|---------------------------------------------------|
| De  | stination Setup<br>Select destinations to stream to                  |                                  |                                                   |
|     | •                                                                    |                                  |                                                   |
|     |                                                                      |                                  |                                                   |
|     | Add destinations following the streaming methods you<br>method used. | u need. Be sure to check with tr | ranscoding that the format is compatible with the |
|     | New destination                                                      | RTSP                             | - Add                                             |
|     | ☑ Display locally                                                    |                                  |                                                   |
|     |                                                                      |                                  |                                                   |
|     |                                                                      |                                  | < Back Next > Cancel                              |

Step 5: Specify Port and Stream

To make sure it does not interfere with Multicam 3GP Streaming port, change it to a port other than 8554. I decided to choose 8580. Under path, I decide to give it a name, such as **Stream 1** 

| 🛓 Stream Output                                                  | ? 💌    |
|------------------------------------------------------------------|--------|
| Destination Setup<br>Select destinations to stream to            |        |
|                                                                  |        |
|                                                                  |        |
| This module outputs the transcoded stream to a network via RTSP. |        |
|                                                                  |        |
|                                                                  |        |
| Port 8580 🖗<br>Path [/stream1]                                   |        |
|                                                                  |        |
| < Badk Next >                                                    | Cancel |

**Step 5: Transcoding Options** 

Click on the Red Box below to change the transcoding options

| 🛓 Stream Output                                              |                           |
|--------------------------------------------------------------|---------------------------|
| Transcoding Options<br>Select and choose transcoding options |                           |
| V Activate Transcoding                                       |                           |
| Profile                                                      | Video - H.264 + MP3 (MP4) |
|                                                              |                           |
|                                                              |                           |
|                                                              |                           |
|                                                              |                           |
|                                                              |                           |
|                                                              |                           |
|                                                              |                           |
|                                                              | < Back Next > Cancel      |

#### Step 6: Encapsulation

Under Encapsulation, Make sure to Select MP4/MOV

| Profile edition   |                    |             |           |              | ?      |
|-------------------|--------------------|-------------|-----------|--------------|--------|
| rofile Name Video | ) - H. 264 + MP3 ( | MP4)        |           |              |        |
| Encapsulation     | Video codec        | Audio codec | Subtitles |              |        |
| MPEG-TS           | © V                | Vebm        | Ogg/Ogm   | MP4/MOV      |        |
| MPEG-PS           | 0                  | IJPEG       | © ₩AV     | ◎ FLV        |        |
| MPEG 1            | M ()               | IKV         | C RAW     | O AVI        |        |
| SASE/WMV          |                    |             |           |              |        |
| Features          |                    |             |           |              |        |
| 🧹 Video           |                    | 🧹 Subtitle  | 25        | 🧹 Streamable |        |
| 🖌 Audio           |                    | 🖌 Menus     |           | 🗙 Chapters   |        |
|                   |                    |             |           | Save         | Cancel |

Step 7: Video Codec

Under Video Codec, make sure to select MPEG-4 as the Codec. Click Save.

| 🛓 Profile edition   | 8                     | × |
|---------------------|-----------------------|---|
| Profile Name Video  | - H. 264 + MP3 (MP4)  |   |
| Encapsulation Video | Video codec Subtities | _ |
| Encoding param      | ideo track            |   |
| Codec               | MPEG-4                |   |
| Bitrate             | 112 kb/s 📩            | 1 |
| Quality             | Not Used 🛓            |   |
| Frame Rate          | Same as source 🛓      |   |
| Custom options      |                       |   |
|                     |                       |   |
|                     |                       |   |
|                     |                       |   |
|                     |                       |   |
|                     |                       |   |
|                     | Save Cancel           |   |
|                     |                       |   |

**Step 8: Option Setup** 

Under Option Setup, make sure to select Stream all elementary streams

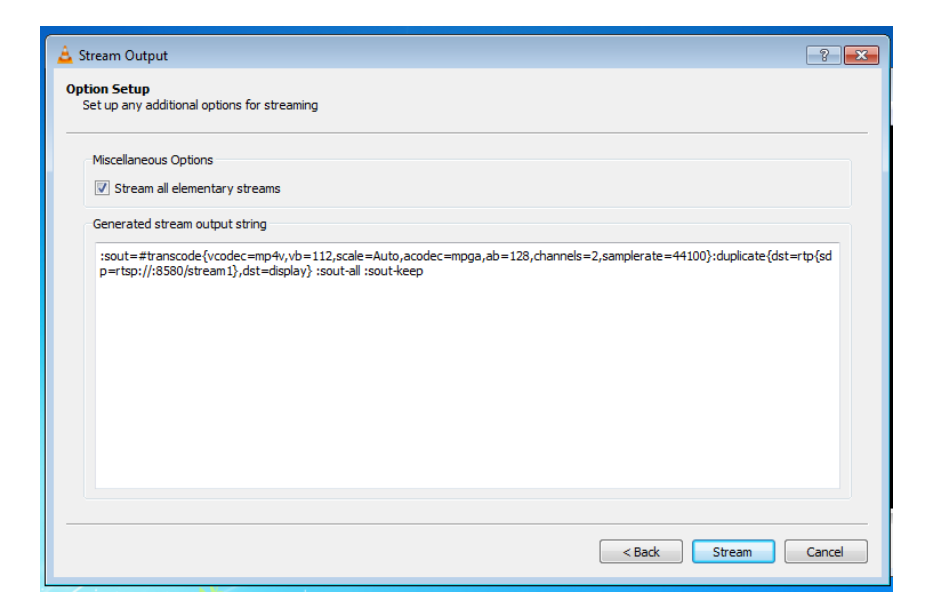

#### Step 9: Streaming in VLC

If you see an Image of the Stream in VLC, that means it is streaming Properly.

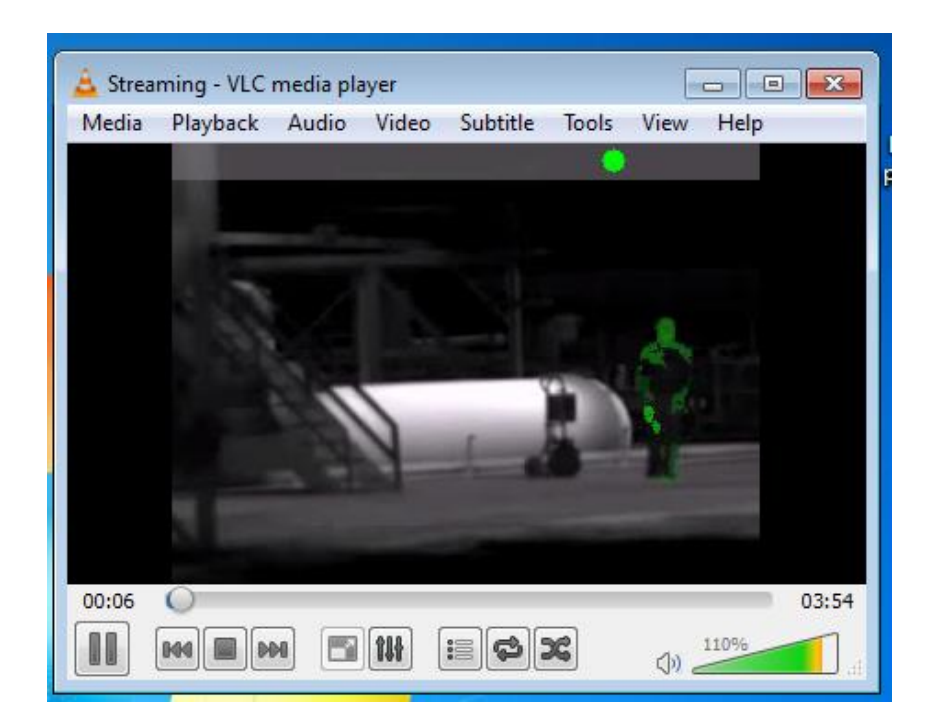

### Adding the Camera to Multicam

Step 10: Add camera by using RTSP over UDP

To get to this menu, go to Configure > System Configure > IP Camera Setup> Add Camera:

Device IP Address: Localhost\* HTTP Port: 80 Admin and Admin for the Username and Password Brand: Protocol RTSP Command: rtsp://localhost:8580/stream1

| Comorol      | Connected       | 704v400/MDEC4)9704       | Coollinion | OV 077040D |
|--------------|-----------------|--------------------------|------------|------------|
| Select Brand | ł               |                          |            | 23         |
|              | _               |                          |            |            |
|              | Server IP :     | ocalhost                 |            | •          |
|              | HTTP Port :     | 0                        |            |            |
|              | User name : a   | Idmin                    |            |            |
|              | Password :      |                          |            |            |
|              | Brand :         | Wait a moment, Detecting |            | •          |
|              | Device :        | TSP over UDP             |            | •          |
|              |                 |                          |            |            |
| Me: RTSP C   | ommand          |                          |            | <b></b>    |
| Que RTSP     | Command :       |                          |            |            |
| rtsp:/       | /localhost:8580 | /stream1                 |            |            |
|              |                 | ОК                       | Cano       | el I       |

\*This can be changed in Step 8. Make sure to specify an IP Address between rtps://IP\_Address:8554

#### Step 11: Make sure it shows the resolution when the camera is actually connected

When the camera connects successfully, it should show the resolution of the camera

| IP Device Setup |       |          |           |                     |                 |
|-----------------|-------|----------|-----------|---------------------|-----------------|
| Server address  | Port  | Cam. NO. | Status    | Video Resolution    | Brand           |
| localhost       | 80    | Camera7  | Connected | 320x240(MPEG4)      | Protocol(RTSP)  |
| 192.168.0.8     | 10000 | Camera10 | Connected | 320x256(H264)&1280x | GeoVision_GV-BL |
| 192.168.0.7     | 35602 | Camera11 | Connected | 320x256(H264)&1280x | GeoVision_GV-BX |
| 192.168.0.50    | 10000 | Camera13 | Connected | 448x252(H264)&1920x | GeoVision_GV-CB |
| 102 168 0 12    | 10000 | Comero0  | Connected | 2560v1020/H264)     | CeoVision CV-FF |